## Dikkat: Bu belgede yönetici ve komisyon üyelerine özel iş ve işlemler anlatılmaktadır. Kullanıcı işlemleri için lütfen ilgili kılavuza göz atın!

## **BİRİM YÖNETİCİLERİ**

Birim yöneticisi birime öğretim elemanı ekleyebilen, bu personelin bilgilerini görüp güncelleyebilen, komisyon oluşturan, bu komisyonlara üye ve başvuru atayan kişidir. Her birimin en üst yöneticisi birim yöneticisi olarak atanmıştır.

#### Sisteme Giriş:

<u>aicupersis.agri.edu.tr</u> adresini tarayıcınızın adres satırına yazarak giriş sayfasını açabilirsiniz. Bu adres arama motorlarında taranmayacağı için tam adresi yazmanız gerekmektedir. Karşınıza aşağıdaki ekran çıkacaktır:

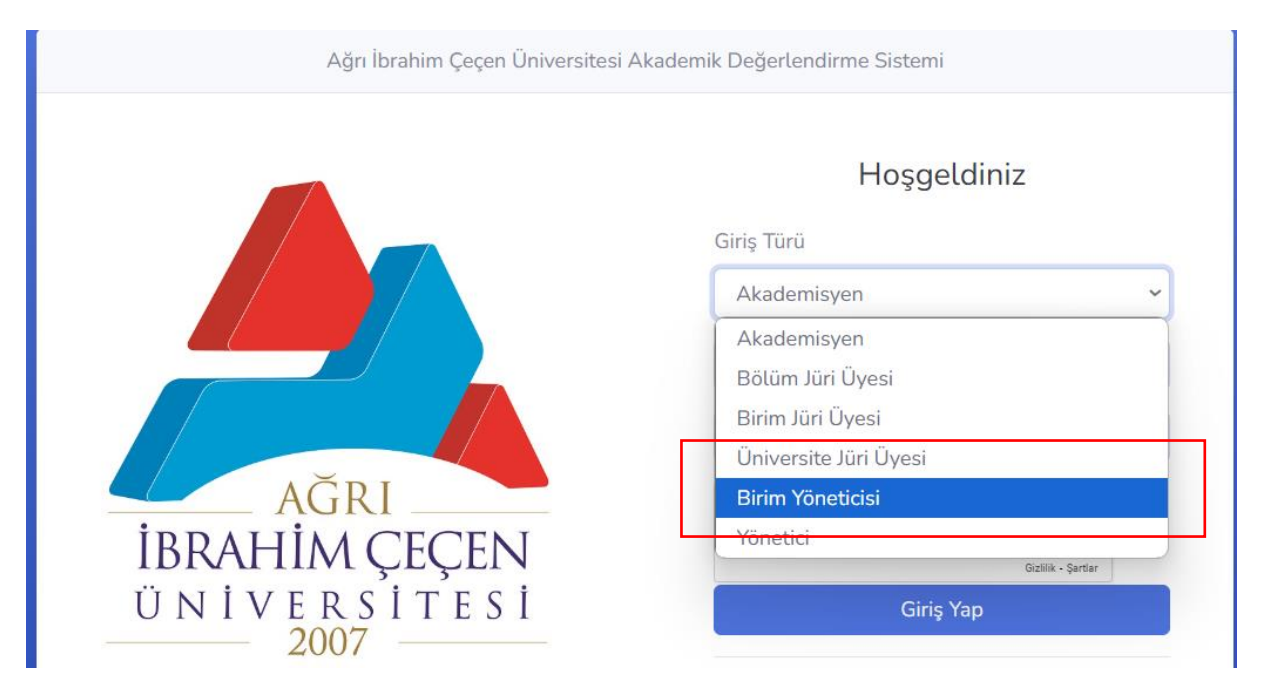

Birim Yöneticisi seçeneğini seçerek sisteme giriş yapın. Aşağıdaki gibi bir ekran göreceksiniz. İlk sayfada biriminizde yapılmış başvuruları görebilirsiniz.

| Akademik Veri Yönetim Sistemi |     |                                |                       |                |                |                     |                                          |             | 7: |
|-------------------------------|-----|--------------------------------|-----------------------|----------------|----------------|---------------------|------------------------------------------|-------------|----|
| Anasayfa                      | Baş | vurular                        |                       |                |                |                     |                                          |             |    |
| Teşvik Başvuruları            | Tün | n Başvurular                   |                       |                |                |                     |                                          |             |    |
| Iletişim                      | ID  | Başvuru Sahibi                 | Başvuru Tarihi        | Durumu (Bölüm) | Durumu (Birim) | Durumu (Üniversite) | Yöksis Belgesi                           | Toplam Puan |    |
| P Yönetim ^                   | 11  | Öğr. Gör. Mehmet Mehdi KARAKOÇ | 12/31/2024 9.05:51 AM | Onaylandı      | Inceleniyor    | Inceleniyor         | 64ca5b2l-bell-44c4-b4eb-362411254874.pdl | 66.00       |    |
| 3 Komisyon&Jüri Atama 🔿       | 4   | Öğr. Gör. Burak KOÇAK          | 12/25/2024 3:56:23 AM | Inceleniyor    | Inceleniyor    | Inceleniyor         |                                          | 11.50       |    |
|                               |     |                                |                       |                |                |                     |                                          |             |    |

# İletişim Sayfası

Bu sayfadan size gönderilen mesajları görüp cevaplayabilirsiniz.

| Teşvik Başvurulan Ietişim Vendam Komisyon&Jüri Atama | Gönder                      |                       |        | A          |                 |
|------------------------------------------------------|-----------------------------|-----------------------|--------|------------|-----------------|
| 🕞 Çıkış                                              | Gelen Mesajlarim            | Sea                   | rch:   |            |                 |
|                                                      | ID 🔶 Konu                   | 0 Tarih               | Okundu | Cevaplandi | 6 6             |
|                                                      | 1 deneme                    | 12/30/2024 1:47:42 AM | False  | False      | Oku             |
|                                                      | 3 Yalnış ünvan yazılması    | 12/31/2024 4:16:44 PM | False  | False      | Oku             |
|                                                      | 4 Yalnış ünvan yazılması    | 12/31/2024 4:17:11 PM | False  | False      | Oku             |
|                                                      | Showing 1 to 3 of 3 entries |                       |        |            | Previous 1 Next |

#### Kullanıcı Sayfası

Bu sayfada biriminizdeki öğretim elemanlarının bilgilerinizi görüp güncelleyebilir, yeni personel ekleyebilirsiniz. "Yeni" düğmesine bastıktan sonra gerekli bilgileri girip "Kaydet" düğmesine basın. Personel eklenmiş olacaktır. Yeni personel eklemeden önce lütfen "arama" kutucuğundan personelin daha önceden ekli olup olmadığını aratın.

| Akademik Veri Yönet    | im Sistemi |          |              |         |        |               |                    |                       |                     |                    |                 |
|------------------------|------------|----------|--------------|---------|--------|---------------|--------------------|-----------------------|---------------------|--------------------|-----------------|
| 🛱 Anasayfa             |            | Kullar   | nıcı İşlemle | ri      |        |               |                    |                       |                     |                    |                 |
| Teşvik Başvuruları     |            | Bilgiler | im           |         |        |               |                    |                       |                     |                    |                 |
| 🖂 İletişim             |            | Unvan    |              |         | Adınız |               |                    | Soyadınız             |                     | Biriminiz          |                 |
| R Yonetim              | ~          |          |              | ~       |        |               |                    |                       |                     | Doğubayazıt Ahmed- | i Hani Meslek 🗸 |
| Birim İşlemleri        |            | E-Post   | a Adresi     |         | ORCID  |               |                    | Parola (Değiştirilmey | ecekse boş bırakın) | Parola (Tekrar)    |                 |
| Kullanıcı İşlemleri    |            |          |              |         |        |               |                    | *En az 8 karakter     |                     |                    |                 |
| A Komisyen& lüri Atamı |            |          |              |         |        |               |                    |                       |                     | Yeni Kaydet S      | Sil             |
| 🕞 Çıkış                |            | Başvur   | rularım      |         |        |               |                    |                       |                     |                    |                 |
|                        |            | Show     | 10 v entries |         |        |               |                    |                       |                     | Search:            |                 |
|                        |            | ID 🕴     | Adı          | Soyadi  |        | Unvan 🕴       | Birimi             |                       | E-Posta             | ORCID              | 🕴 İşlemler 💧    |
|                        |            | 1        | Burak        | KOÇAK   |        | Öğr. Gör.     | Meslek Yüksekokulu | I.                    | bukocak@agri.edu.tr |                    | İşlemler        |
|                        |            | 2        | Mehmet Mehdi | KARAKOÇ |        | Öğr. Gör.     | Meslek Yüksekokulu |                       | mmkarakoc@agri.edu  | u.tr               | İşlemler        |
|                        |            | 3        | İsak         | Çevik   |        | Öğr. Gör. Dr. | Meslek Yüksekokulu | I.                    | icevik@agri.edu.tr  |                    | İşlemler        |

Arama kutucuğundan personel arayabilirsiniz, tüm alanlara göre arama yapar. Bir personelin bilgilerini güncellemek için "İşlemler" düğmesine basın, bilgiler üstteki panele aktarılmış olacak. Gerekli bilgileri değiştirdikten sonra "Kaydet" düğmesine basın. Kullanıcı güncellenmiş olacaktır. Güncelleme sırasında parolayı değiştirmeyecekseniz parola kutucuklarını boş bırakın, şayet değiştirecekseniz en az 8 karakter, Büyük/küçük harf ve en az bir noktalama işareti içermesine dikkat edin.

#### Komisyon İşlemleri

| ៨           | Anasayfa                                   | ŀ | Comisyo     | on İşlemleri      |   |               |                    |              |                              |                   |         |
|-------------|--------------------------------------------|---|-------------|-------------------|---|---------------|--------------------|--------------|------------------------------|-------------------|---------|
| 50          | Teşvik Başvuruları                         |   | Komisyon E  | Bilgileri         |   |               |                    |              |                              |                   |         |
| $\boxtimes$ | lletişim                                   |   | Komisyon A  | Adı               |   |               | Birimi             | C            | Komisyon Tur                 | u                 |         |
| 88          | Yönetim ~                                  |   |             |                   |   |               | Meslek Yüksekokulu |              | ✓ Bölüm/Progr<br>Bölüm/Progr | ram Komisyonu     | Ň,      |
| Ċ           | Komisyon&Jun Atama                         |   | Yeni k      | Kaydet Sil        |   |               |                    |              | Fakülte/Yük                  | sekokul Komisyonu |         |
|             | Komisyon İşlemleri<br>Komisyona Jüri Atama |   | Başvuruları | m                 |   |               |                    |              |                              |                   |         |
|             | Komisyona Başvuru Atama                    |   | Show 10     | ✓ entries         |   |               |                    |              |                              | Search:           |         |
| -           |                                            |   | ID 🕴        | Komisyon Adı      | ¢ | Birimi        |                    | Türü         |                              | \$                | ¢       |
| Ŀ           | Çıkış                                      |   | 1           | Bilgisayar bölümü |   | Meslek Yüksel | cokulu             | Bölüm/Progra | m Komisyonu                  |                   | şlemler |
|             |                                            |   | 2           | Makine bölümü     |   | Meslek Yüksel | cokulu             | Bölüm/Progra | m Komisyonu                  | i                 | şlemler |

Bu sayfada fakülte/yüksekokula komisyon eklenebilir, var olan komisyonlar güncellenebilir veya silinebilir. Bir komisyona, öğretim elemanı yetersiz iken, farklı bölümlerden öğretim elemanları üye olarak eklenebilir. Bu yüzden komisyon oluşturduktan sonra bu komisyonlara hem jüri üyesi hem de basşvuru dosyası eklenmelidir. Komisyon eklenirken komisyon türünü seçmeyi unutmayın.

## Jüri (Komisyon Üyesi) Atama İşlemleri

| 🛱 Anasayfa                                      | Komisyon Jüri İşlemleri                                                         |                                                                                     |
|-------------------------------------------------|---------------------------------------------------------------------------------|-------------------------------------------------------------------------------------|
| Teşvik Başvuruları                              | Komisyon Bilgileri                                                              |                                                                                     |
| 🖂 İletişim                                      | Birimi                                                                          | Komisyon Adı                                                                        |
| 3 Yönetim                                       | Meslek Yüksekokulu<br>Birimdeki Akademisvenler                                  | <ul> <li>Bilgisayar bölümü</li> <li>Bilgisayar bölümü</li> </ul>                    |
| 👌 Komisyon&Jüri Atama 🗠                         | Prof. Dr. Bilal DENİZ<br>Prof. Dr. Erdal ELKOCA<br>Prof. Dr. Mustafa Murat ÖZER | Makine bölümü     Dr. Öğr. Üyesi Gaffari ÇELİK     << Sil     Öğr. Gör. Burak KOÇAK |
| Komisyona Jüri Atama<br>Komisyona Başvuru Atama |                                                                                 | •<br>Kaydet                                                                         |

Bu sayfada birime eklenmiş komisyonlara üye atama işlemi yapılmaktadır. Her komisyona yönetmelik gereği üçer üye ataması yapılmalıdır. Eklenen ilk üye komisyon başkanı olarak görevlendirilmiş sayılır.

## Komisyona Başvuru Dosyası Atama

Bu sayfada, birimde yapılmış başvuruları görüp ilgili komisyonlara atama işlemi yapabilirsiniz.

|           | Teşvik Başvuruları      |   | Komisyon-Başvuru Bilgileri                        |   |               |                       |        |
|-----------|-------------------------|---|---------------------------------------------------|---|---------------|-----------------------|--------|
| $\bowtie$ | İletişim                |   | Birimi                                            |   | Komisyon Adı  |                       |        |
| 88        | Yönetim ~               |   | Meslek Yüksekokulu                                | ~ | Bilgisayar bi | ölümü                 | ~      |
| ሌ         | Komisvon&lüri Atama     |   | Birimdeki Başvurular                              |   | _             | Komisyona Atananlar   |        |
|           | Komisyon İşlemleri      |   | Dr. Öğr. Üyesi Ali Aslan<br>Öğr. Gör. Ahmet ÖZMEN |   | << Sil        | Öğr. Gör. Burak KOÇAK |        |
|           | Komisyona Jüri Atama    |   |                                                   | * |               |                       | -      |
|           | Komisyona Başvuru Atama | ) |                                                   |   |               |                       | Kaydet |

# JÜRİ ÜYESİ GİRİŞİ

Üç farklı jüri üyesi girişi vardır. "Bölüm Jüri Üyesi", bölüm için oluşturulmuş komisyon üyesi girişidir. "Birim Jüri Üyesi" fakülte/yüksekokul inceleme komisyonu üye girişi içindir. "Üniversite Jüri Girişi" ise Akademik teşvik düzenleme, denetleme ve itiraz komisyonu üyelerinin giriş seçeneğidir.

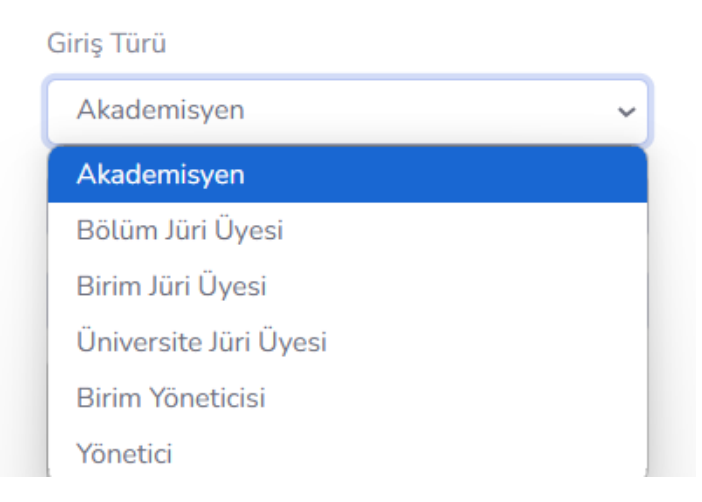

Üç seçenekte de aynı arayüze erişmiş olacaksınız. Burası değerlendirme sayfasıdır.

| ⇒ Çıkış |        |                                   | Onay Bekley            | renler            | $\mathcal{I}$     |                     | Tümü                                         |             |        |
|---------|--------|-----------------------------------|------------------------|-------------------|-------------------|---------------------|----------------------------------------------|-------------|--------|
|         | Show 1 | oinidigim Tum Başv                | Vuruiar                |                   |                   |                     |                                              | Search:     |        |
|         | ID 🕴   | Başvuru Sahibi                    | Başvuru Tarihi         | Durumu<br>(Bölüm) | Durumu<br>(Birim) | Durumu (Üniversite) | Yöksis Belgesi                               | Toplam Puar | 1 ÷    |
|         | 4      | Öğr. Gör. Mehmet<br>Mehdi KARAKOÇ | 25.12.2024<br>03:56:23 | Onaylandı         | Inceleniyor       | Inceleniyor         | 64ca5b2f-beff-44c4-b4eb-<br>362411254874.pdf | 11,50       | Incele |
|         | 11     | Prof. Dr. Burak<br>KOÇAK          | 1.01.2025 22:16:37     | Onaylandı         | Inceleniyor       | Inceleniyor         | 64ca5b2f-beff-44c4-b4eb-<br>362411254874.pdf | 66,00       | Incele |
|         | 18     | Prof. oğuz kağan                  | 30.12.2024             | Onaylandı         | Ínceleniyor       | Inceleniyor         | 323be289-1181-4845-adea-                     | 35,00       | Încele |

Burada daha önce değerlendirdiğiniz başvuruların bulunduğu "Tümü" sekmesi ile değerlendirme bekleyen başvuruların listelendiği "Onay Bekleyenler" sekmesi mevcuttur. İlkili linkte Yöksis'e yüklenmiş belge ve toplam puan görülmektedir. "İncele " düğmesine baştığınızda ise alt kısımda bu başvuruya eklenmiş tüm çalışmaların listesini göreceksiniz.

| Show             | 10 🗸 entri               | es                                                                                       |     |                                                                    |                                                       |                    | Search:                                           |  |
|------------------|--------------------------|------------------------------------------------------------------------------------------|-----|--------------------------------------------------------------------|-------------------------------------------------------|--------------------|---------------------------------------------------|--|
| ID <sup>‡</sup>  | Tür                      | Alt Tür                                                                                  | ¢   | Çalışma<br>Adı                                                     | Puan 🖗                                                | Eklediği<br>Tarih  | Belgeler                                          |  |
| 17               | Proje (20<br>puan)       | TÜBİTAK 1005, 3001                                                                       | ł   | proje 1                                                            | 12,00                                                 | 30.12.24 00:48     | 5-18-df5c3a51-bd8b-49e9-aadd-<br>970d2427e081.pdf |  |
| 20               | Yayın (30<br>puan)       | Uluslararası boyutta performansa dayalı yayımlanmış kişisel<br>ses ve/veya görüntü kaydı | 0   | deneme 323                                                         | 5,00                                                  | 30.12.24 00:54     | 5-18-5c14d1b3-f438-44b5-94fe-<br>9ac493332172.pdf |  |
| 22               | Yayın (30<br>puan)       | Diğer uluslararası hakemli dergilerde yayımlanmış araştırma<br>makalesi                  | }   | yayın 155                                                          | 2,00                                                  | 30.12.24 00:58     | 5-18-f3d8f9c7-3826-4ee0-8ef7-<br>32cb748c1105.pdf |  |
| Değerl           | endirme                  |                                                                                          |     |                                                                    |                                                       |                    |                                                   |  |
| Açıklar<br>gr gr | na<br>tg rtgr gf grt gtr |                                                                                          | e ( | Durum<br>Onaylandı<br>Rapor Taslağ<br>İslak İmzalı Ra<br>Dosya Seç | ğı <mark>nı İndir</mark><br>aporu Yükle<br>Dosya seçi | e<br>Imedi         | ~                                                 |  |
|                  |                          |                                                                                          |     | Vukienen Son<br>0aac577625b3<br>*Sadece komisy                     | B.pdf<br>on başkanı ı                                 | rapor yüklemelidir | -D-D66C-                                          |  |

"Eklenmiş Çalışmalar" tablosunda tüm çalışmalar, kanıtlayıcı belgeler ve puanları görülmektedir.

"Değerlendirme" alanında bu başvurunun geneli için, eğer gerekiyorsa, açıklama yazıp, "Durum" kısmından ilgili seçenek seçilir.

| Durum       |   |
|-------------|---|
| Onaylandı   | ~ |
| İnceleniyor |   |
| Onaylandı   |   |
| Düzeltme    |   |
| Red         |   |

"Rapor taslağı indir" düğmesi bu komisyona atana tüm başvurular için genel bir rapor sayfası indirir, bu belge Word (.docx) formatında olacaktır, eğer gerekli ise, ilgili düzeltmeleri yapın, çıktısını alıp tüm komisyonca imzalayarak .pdf formatında "Islak İmzalı Rapor Yükle" kutucuğundan, tekrar sisteme yükleyin. Değerlendirme işlemlerini sadece komisyon başkanı yapacaktır. Bölüm komisyonu tarafından onaylanmayan başvuru birimde, birimin onaylamadığı başvuru ise üniversite komisyonunda görünmez.